# Getting Started with Liquid UI for macOS 1.03 How do I get a Liquid UI for macOS trial license?

Explore the **Liquid UI for macOS** app with free trials and downloads that let you work on the complete SAP GUI on your macOS device with a productive and intuitive UI. Liquid UI for macOS offers a free trial license, allowing you to experience its features and functionalities without any charges through:

- <u>Requesting a license from the app</u>
- Requesting a license from the website

The validity of the trial license is 30 days, after which it will expire, and the authority has to decide to evaluate the software and determine whether to purchase the non-trial version of the software. To get the Liquid UI for macOS trial license, please do the following:

#### Requesting a free trial license from the app:

1. Open the Liquid UI for macOS app and tap the **Navigation Drawer** in the upper right-hand corner of the screen.

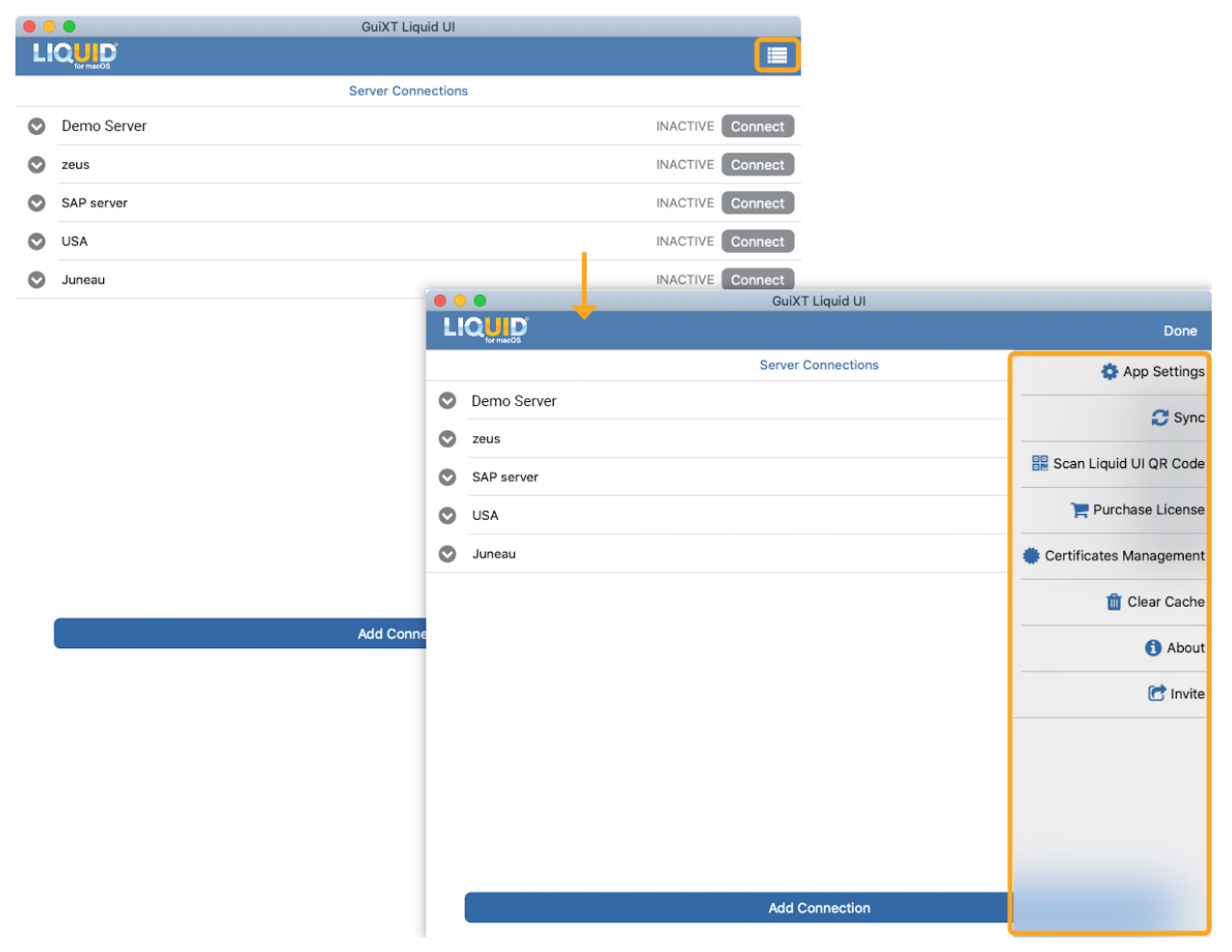

2. Choose the **Purchase License** option to obtain license assistance. Then, the license purchase table with price details will appear. Click on the **price mentioned**, as shown in the image below.

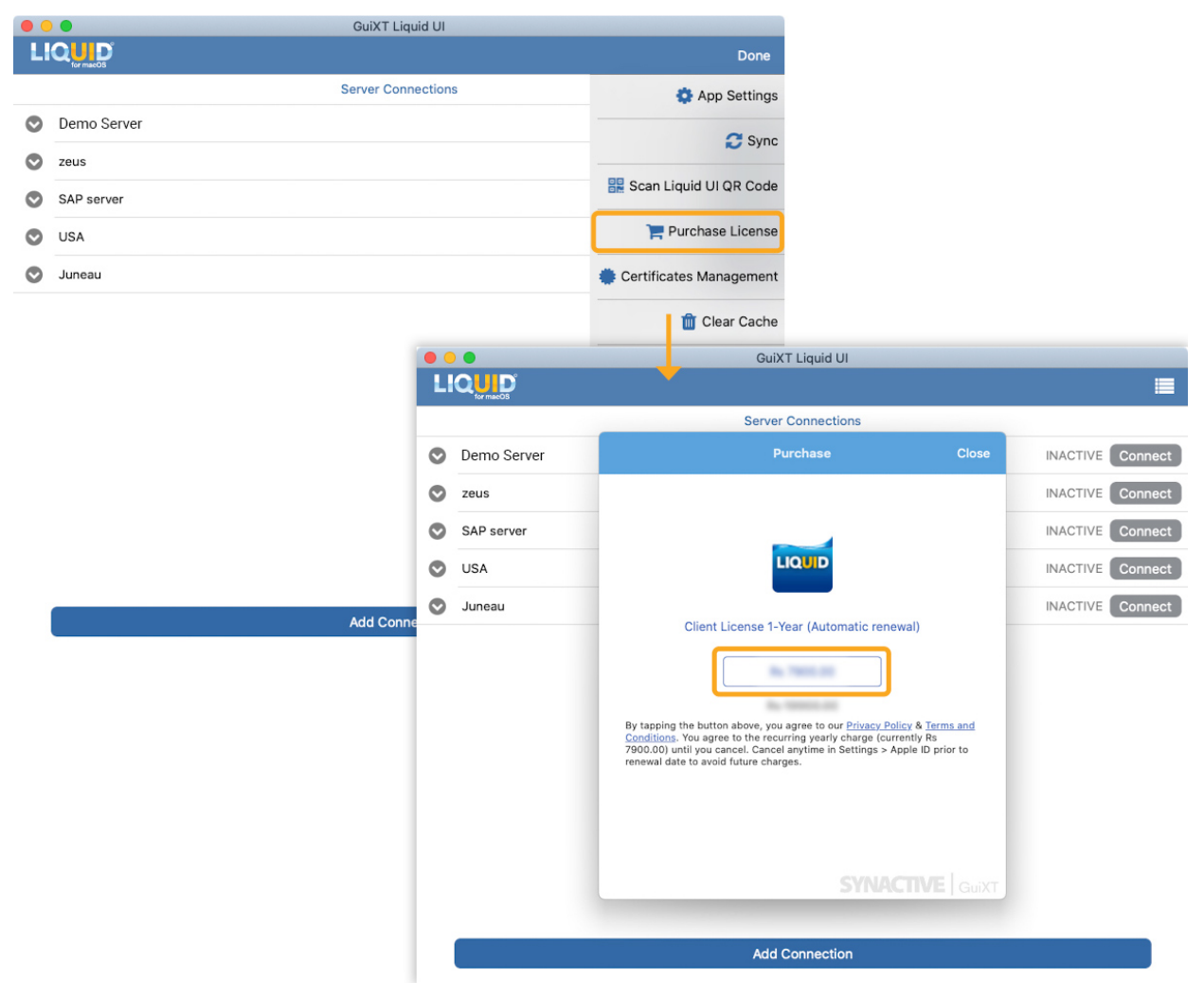

3. Enter your Apple ID details, and click on **Buy**. The **Subscription Terms** popup will appear, click **Continue** to proceed.

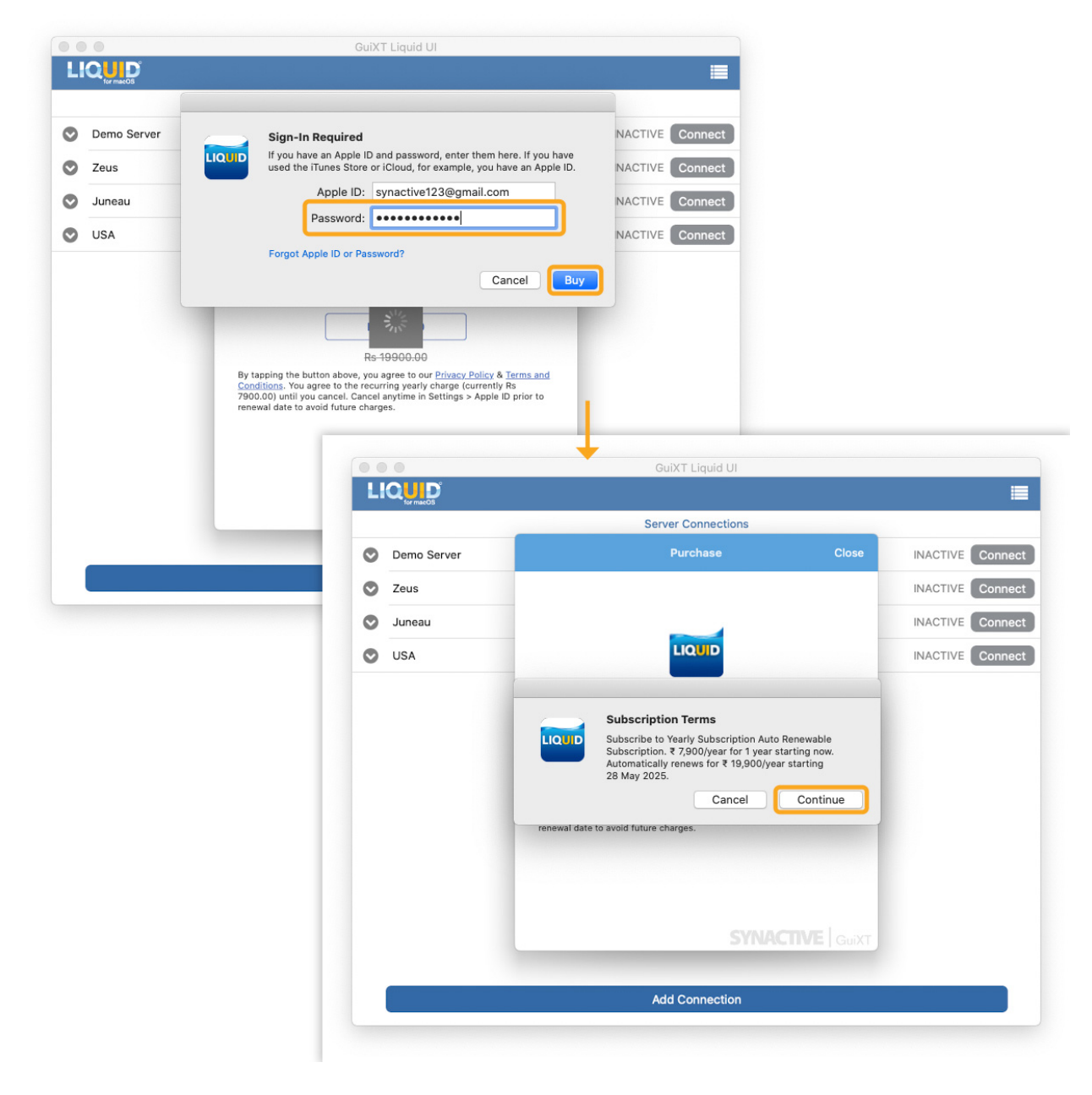

4. Then, the **Confirm Subscription** popup will appear, click **OK** to confirm. Continue with the payment information required.

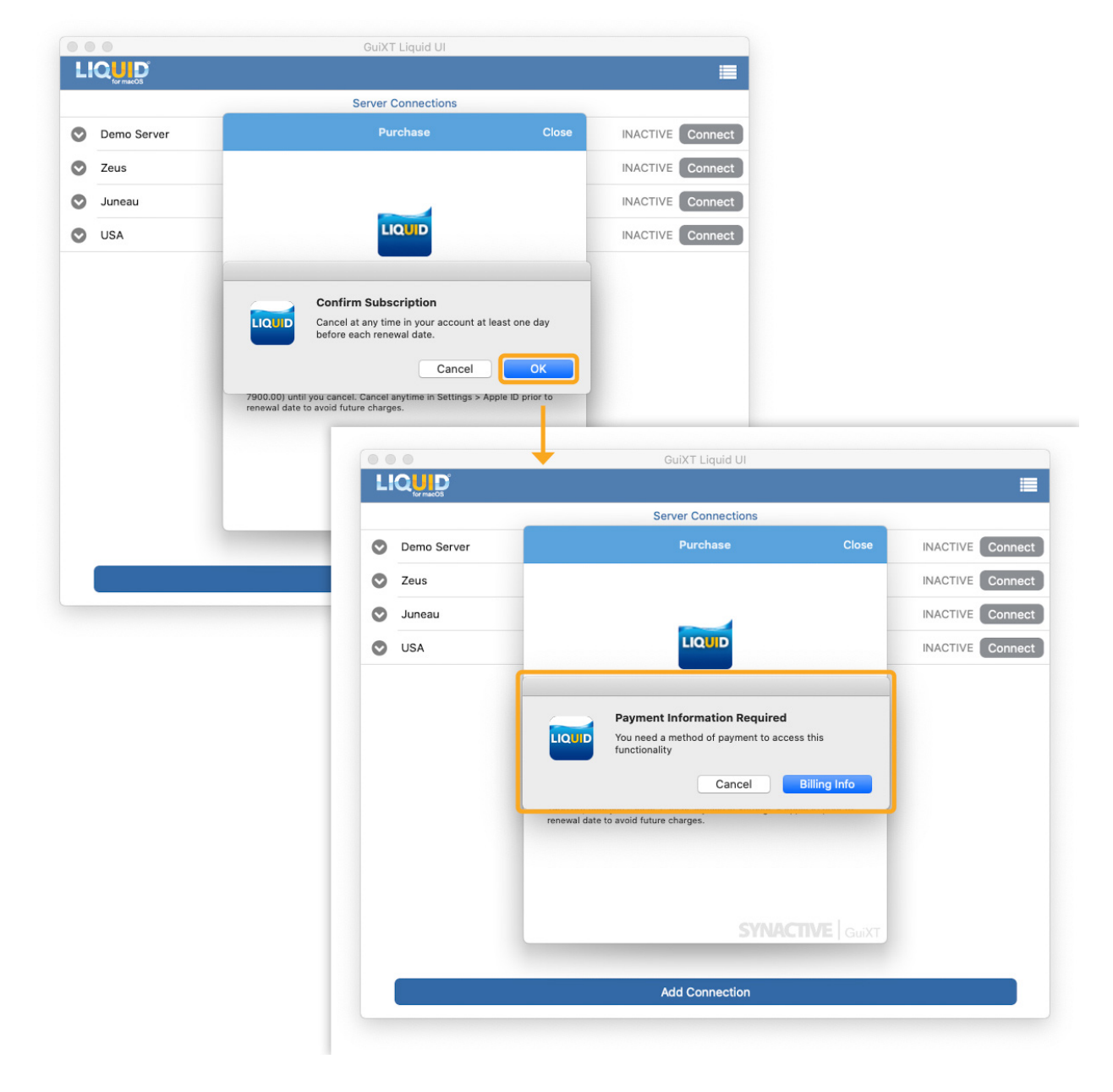

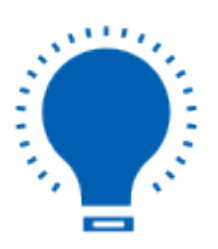

**Note:** Without a valid license, you are restricted to connecting to two SAP connections and can navigate between 50 and 100 screens on the app. If you want to access the full functionality of Liquid UI for macOS, you need to send a license request to Synactive through License Assistance from the Liquid UI for macOS app. >> Packet is an internal term in engineering. Users may not understand what a packet is. It is better to use a screen count.

Page 5 / 7 (c) 2024 Liquid UI | Synactive | GuiXT <dev@guixt.com> | 2024-07-31 18:47 URL: https://www.guixt.com/knowledge\_base/content/179/1413/en/103-how-do-i-get-a-liquid-ui-for-macos-trial-license.html

#### **Requesting a free trial license from the website:**

1. Open <u>this link</u> in the web browser, fill out the required information, and click **GET STARTED NOW**.

| First Name*                                                                      |
|----------------------------------------------------------------------------------|
| Last Name*                                                                       |
| Business Email*                                                                  |
| Phone*                                                                           |
| How we can help?                                                                 |
| GET STARTED NOW                                                                  |
| <b>Note:</b> You will receive your Apple App license at the above email address. |
|                                                                                  |

2. You will be redirected to a **THANK YOU** page, confirming the successful submission of the request.

く+1(650) 341-3310 | Contact Us | 日本語 | Q Your SAP ERP Products Rapid Apps Services Support Resources Company Free Trial

CONFIRMATION

Thanks, we'll be in touch soon.

Unique solution ID: #2427 Author: Devi Prasanthi Korada Last update: 2024-06-21 12:58